| PLCO/Support PLCO – Case Download<br>Reference Guide                                               |                                                                                                    |                                        |                                              |                 |  |  |  |  |
|----------------------------------------------------------------------------------------------------|----------------------------------------------------------------------------------------------------|----------------------------------------|----------------------------------------------|-----------------|--|--|--|--|
| GFP Homepage                                                                                       | Plant Clearance                                                                                               | Plant Clearar<br>Cle                   | nce Officer/Support Plant<br>earance Officer | Search          |  |  |  |  |
| This user guide                                                                                    | e provides instructions for sear                                                                              | ching for and downlo                   | ading a closed Plant Clear                   | rance Case PDF. |  |  |  |  |
| Table of Contents<br>GFP Role Access<br>Navigation<br>Downloading a Case PDF Document              |                                                                                                    |                                        |                                              | 1<br>1<br>      |  |  |  |  |
| The following GFP user roles have the                                                              | e ability to download Plant Cle                                                                               | GFP Role Access<br>arance Case informa | tion in the GFP module.                      |                 |  |  |  |  |
| GFP User Role <ul> <li>Plant Clearance Officer</li> <li>Support Plant Clearance Officer</li> </ul> | Role Access         • Search a Plant Clear         Document         • Download a Plant C         Document PDF | rance Case<br>Clearance Case           |                                              |                 |  |  |  |  |
|                                                                                                    |                                                                                                    | <u>Navigation</u>                      |                                              |                 |  |  |  |  |

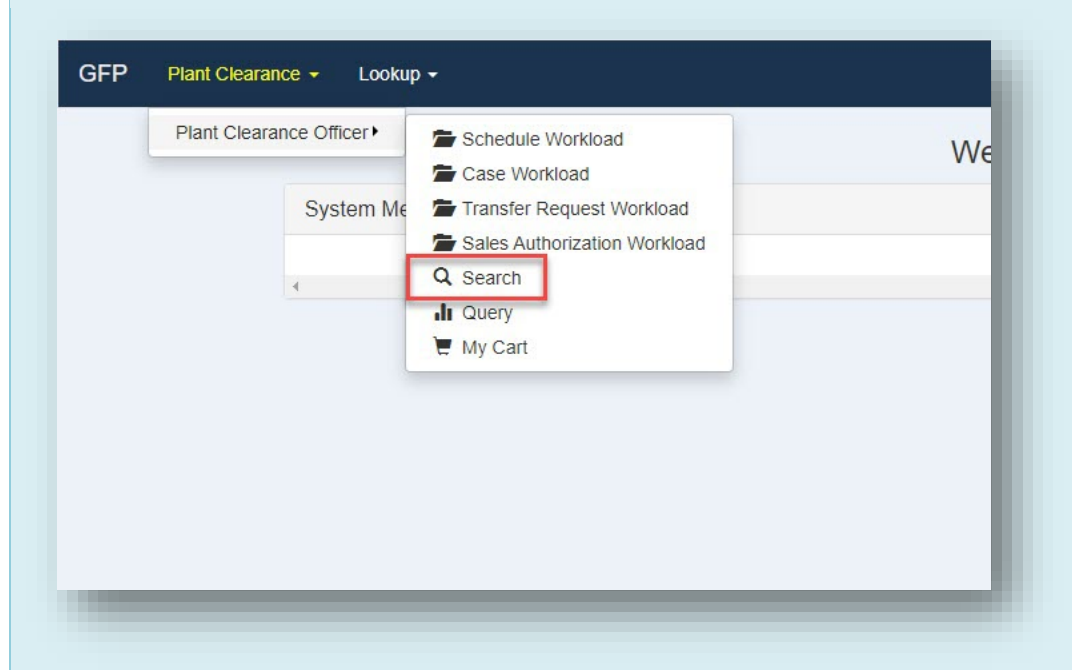

Within the GFP module, navigate to the Plant Clearance > Plant Clearance Officer/Support Plant Clearance Officer dropdown menu and select the Search option.

| Plant Clearance Officer - Search Crite<br>Please select the type of Plant Clearance D<br>Inventory Schedule<br>Case<br>Transfer Request<br>Sales Authorization | ria<br>Pocument to search for: *                            |                                               |                                   |                                                 |               |  |  |
|----------------------------------------------------------------------------------------------------|-------------------------------------------------------------|-----------------------------------------------|-----------------------------------|-------------------------------------------------|---------------|--|--|
| Contract Number                                                                                                    |                                                             | Contract Order Number                         |                                   | Prime CAGE                                      |               |  |  |
| Case Number                                                                                                    |                                                             | Schedule Reference Number                     |                                   | Alternative Schedule Refer                      | ence Number   |  |  |
| PLCO DoDAAC                                                                                                    |                                                             | Property Location CAGE Code                   |                                   | Case Status                                     |               |  |  |
|                                                                                                    |                                                             |                                               |                                   | All Documents                                   | ~             |  |  |
| Plant Clearance Officer First Name                                                                                                    |                                                             |                                               | Plant Clearance Officer Last Name | All Documents<br>Draft<br>Established<br>Closed |               |  |  |
| Date Submitted Start                                                                                                    | Date Submitte                                               | ed End                                        | Date Established Start            | Date Es                                         | tablished End |  |  |
| You are required to fill in at least one inp<br>3<br>Q search<br>1. Select the Case radio b<br>2. Select the 'Closed' opt                                      | ut field.<br>Dutton to restrict the<br>ion in the Case Stat | e search to Case docume<br>tus dropdown menu. | nts.                              |                                                 |               |  |  |
| 3. Select the search butto                                                                                                    | on.                                                         |                                               |                                   |                                                 |               |  |  |
|                                                                                                    |                                                             | Downloading a (                               | <u>Case PDF Document</u>          |                                                 |               |  |  |

| ase<br>lumber 11  | Schedule<br>Reference<br>Number | Contract<br>Number | Contract<br>Order<br>Number ↓ĵ | Prime<br>CAGE<br>Code | Property<br>Location<br>CAGE<br>Code | Property<br>Location<br>State | Line<br>Item<br>Count 11 | Total<br>Acquisition<br>Cost | Termination 🔐 | Plant<br>Clearance<br>Officer | Case<br>Status J1 | Date<br>Established 🔐 | Processing<br>Days | Action(s) |
|-------------------|---------------------------------|--------------------|--------------------------------|-----------------------|--------------------------------------|-------------------------------|--------------------------|------------------------------|---------------|-------------------------------|-------------------|-----------------------|--------------------|-----------|
| Filter            | Filter                          | Filter             | Filter                         | Filter                | Filter                               | Filter                        | Filter                   | Filter                       | Filter        | Filter                        | Fifter            | Filter                | Filter             |           |
| 60512A-<br>103421 | 1QU78-<br>44152800              | WBT11111           | 1111                           | 1QU78                 | 1QU78                                | VA                            | 5                        | 58,700.00                    | Yes           |                               | Closed            | 2021-10-22            | 7                  | 👁 View    |
| 60512A-<br>004121 | 1QU78-<br>4560189665            | WBT8888            |                                | 1QU78                 | 1QU78                                | VA                            | 4                        | 351,500.00                   | No            |                               | Established       | 2021-10-28            | 1                  | View      |
| 80512A-<br>104421 | 1QU78-<br>5058294346            | WBT9999            |                                | 1QU78                 | 06481                                | CA                            | 5                        | 1,894,000.00                 | No            |                               | Established       | 2021-10-28            | 1                  | 🕲 View    |
| 80512A-<br>004221 | 1QU78-<br>55471700239           | WBT7777            |                                | 1QU78                 | 06481                                | CA                            | 4                        | 389,500.00                   | Yes           |                               | Established       | 2021-10-28            | 1                  | 👁 View    |
| 0512A-            | 1QU78-<br>5610182999704         | WBT22222           |                                | 1QU78                 | 1QU78                                | VA                            | 5                        | 119,500.00                   | No            |                               | Established       | 2021-10-25            | 4                  | 🕲 View    |
| 30512A-<br>303621 | 1QU78-<br>8944185387213         | WBT4444            |                                | 1QU78                 | 1QU78                                | VA                            | 3                        | 1,600,000.00                 | No            |                               | Established       | 2021-10-25            | 4                  | 🕲 View    |
| owing 1 to 6      | of 6 entries                    |                    |                                |                       |                                      |                               |                          |                              |               |                               |                   |                       | Previous           | 1 Next    |

On the Case Search Results page, select the View link in the Action(s) column for the desired Case document.

| Case Number           | Case DoDAAC           |
|-----------------------|-----------------------|
| S0512A-003421         | S0512A                |
| Service / Agency      | Administrative Agency |
| DEPT OF THE AIR FORCE | FA3030                |
| Remarks               |                       |
|                       |                       |
|                       |                       |
| Schedules             |                       |
|                       |                       |

The user is navigated to the Plant Clearance Case document Header tab. Select the Download PDF button to download the Case PDF file to the local directory.

Case PDF information includes:

- Aggregation Summary
  - Item Description
  - o Line Items
  - Acquisition Cost
  - o Proceeds
  - Total Dispositions
  - o Remarks
- Contract Information
  - o Contract Number Type
  - o Contract Number
  - o Contract Order Number
  - Subcontract Number
- Case Information
  - o Case Number
  - Date Submitted
  - o Date Established
  - o Date Closed
  - Total Acquisition Value
  - Termination Docket Number
  - Processing Days

- Header Information
  - o Case Type
  - o Schedule Reference Number
  - o Property Type
  - Prime Contractor Cage
  - o 1st Tier Subcontractor Info
  - $\circ$  2nd Tier Subcontractor Info
  - Property Location Info
- Routing Information
  - Prime PLCO DoDAAC
  - PLCO Prime
  - Reassigned PLCO DoDAAC (latest PLCO DoDAAC only; do not display if not reassigned)
  - PLCO Cognizant (latest PLCO only; do not display if not reassigned)
- Line Item Information
  - Line Number
  - Item Name
  - $\circ$  Item Description
  - $\circ$  National Stock Number
  - Manufacturer CAGE
  - o Part Number
  - o Model Number
  - o Unit of Measure
  - o Quantity Dispositioned
  - o Unit Acquisition Cost
  - Contractor ID
  - $\circ$  Disposition Code
  - Sale Number
  - o Transfer Request Number
  - o Serial Number
  - o UII (Unique Item Identifier)
- Remarks